## App 端如何验收船舶自购单(文档)

船舶自购单审批通过后,单据变为"待验收"状态,有验收权限的人员工作台出现"船舶自购 待验收"任务。

用户登录互海通 App 端, 默认进入工作台界面, 依次点击"审批-采购管理-船舶自购待验收"。 在待处理任务界面, 点击目标单据的任意位置, 进入船舶自购详情界面。点击"完成验收", 填写入库日期、地点, 根据需要填写备注、上传附件, 填写各采购项的存放位置、负责人(可 统一填写), 最后点击"确定"。

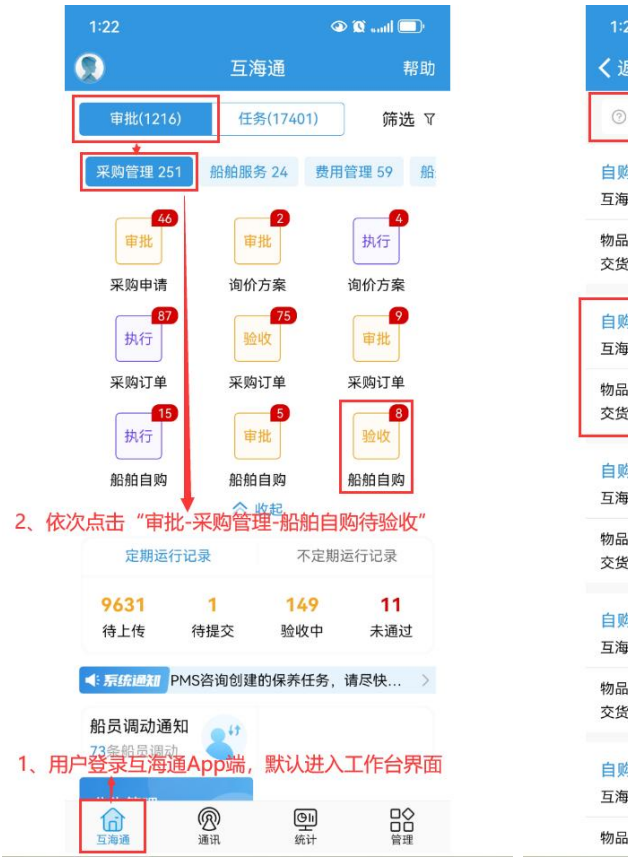

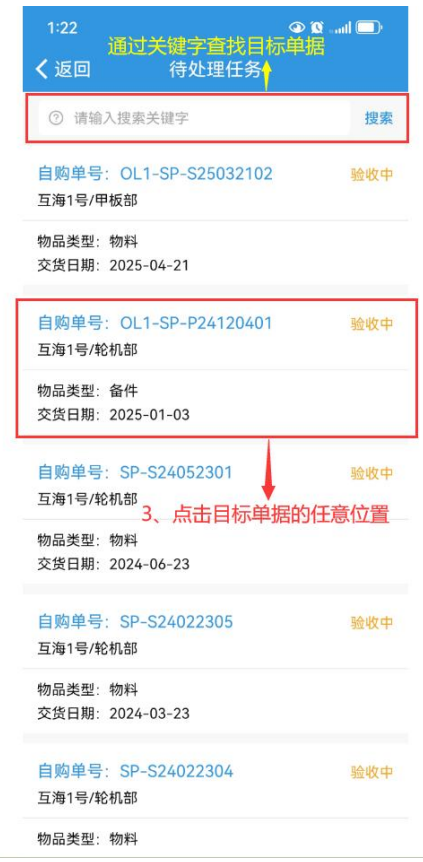

| 1:23                       | ବ                   | 🔍 💷 🖿 🔍 |
|----------------------------|---------------------|---------|
| 返回                         | 船舶自购                |         |
| 自号: OL1-SP                 | -P24120401          | 验收中     |
| 海1号/轮机部                    |                     |         |
| 品类型: 备件/采购I                | 页数: 2               |         |
| 1期: 2025-01-0<br>: 潘俊杰/申请E | 13<br>时间:2024-12-03 |         |
| 单据: 20241203               | OL1-PA-P2411270     | 1>      |
| 期:无/采购地;                   | 点:无                 |         |
| 点击可道<br>•                  | 有大驮中谓甲              | 1:17月   |
|                            | 00100               |         |
| 化亏/规格: 195-<br>设备: 主机/所属語  | 』9100<br>部件: 滑油系统   |         |
| 数量: 1件                     | -                   |         |
| f成交单价(CNY):                | 10.00               | 历史自购价 > |
| 备件详情                       | 占主                  | 可查差压中白吻 |
| CNY): 10.00*实              | 际采购数量:1件            | 可且有历史日网 |
| 5:无<br>二二、元                | 2                   |         |
| 位直: 22/贝贡人<br>: 无          | 2                   |         |
| 18 650.                    |                     |         |
| 卷                          |                     |         |
| 号/规格:111                   |                     |         |
| 备:                         | 多/所属部件: 目吸          | 离心旋涡泵   |
| 5.单价(CNY):                 | 12 70               | 历史自购价 > |
|                            | 12.70               |         |
| 备件详情                       | 12.70               |         |

## 说明:

验收完毕后的单据会变成"已完成"状态,可在船舶自购界面中通过筛选查询单据,并且会自动生成入库单,可在入库管理界面中查询。

| 1:24                    |                | 🔍 💷 lina 🕱 👁 | 1:25                     |                     | 🔍 🛄 🛄 🖉 |
|-------------------------|----------------|--------------|--------------------------|---------------------|---------|
| く返回                     | 船舶自购           |              | <b>く</b> 返回              | 入库管理                | 筛选      |
| 自购单号:OL1-<br>互海1号/轮机部   | -SP-P24120401  | 已完成          | Q 请输入入周                  | 车单号                 |         |
| 物品类型: 备件/采              | ミ购项数: 2        | 验收完毕后的单据会    | 入库单号: 0                  | L1-SI-P25042303     | 已完成     |
| 交货日期: 2025-0            | 01-03          | 变成"已完成"状态    | 万海1号/轮机音                 | 8                   |         |
| 申请人:潘俊杰/申               | 3请时间: 2024-12  | 2-03         | 物品类型:备作                  | <br>牛/入库项数:2        |         |
| 关联单据: 20241             | 2030L1-PA-P241 | 12701 >      | 入库类型:采则                  | 向入库                 |         |
| 平時日期・ モ/平崎              | 地方・チ           |              | 入库日期: 202                | 25-04-23            |         |
| 不妈口预: 707不死             |                |              | 操作时间: 202                | 25-04-23 13:24:26   |         |
| 油管                      |                |              |                          |                     |         |
| 备件代号/规格: 1              | 95-09100       |              | 人库里号: 0                  | L1-SI-P25 42302     | 木提生     |
| 所属设备: 主机/所              | f属部件:滑油系统      | 5            | 短<br>収元<br>半<br>万海1号/較机音 | 后的卑据会自动生成           | 北八库甲    |
| 申购数量:1件                 |                |              | 如品本型・备作                  | ⊭/入库顶数・4            |         |
| 最近成交单价(CN)              | (): 10.00      | 历史自购价 >      | 入库类型:采则                  | 勾入库(线下)             |         |
| 🗟 备件详情                  |                |              | 入库日期: 202                | 25-04-23            |         |
|                         |                | -            | 操作时间: 202                | 25-04-23 10:27:46   |         |
| 单价(CNY): 10.00<br>供应商・天 | )*实际采购数量: 1    | 件            |                          |                     |         |
| 存放位置: 22/负责             | 長人: 2          |              | 入库单号: 0                  | L1-SI-P25042301     | 审批中     |
| 备注:无                    |                |              | 互海1号/甲板音                 | ß                   |         |
|                         |                |              | 物品类型:备作                  | 牛/入库项数: 4           |         |
| の空間                     |                |              | 入库类型:修正                  | E入库                 |         |
| 备件代号/规格: 1              | 11             |              | 入库日期: 202                | 25-04-23            |         |
| 所属设备: 泵(在船<br>申购数量: 1个  | 治)》/所属部件:      | 自吸离心旋涡泵      | 操作时间: 202                | 25-04-23 10:24:28   |         |
| 最近成交单价(CN)              | (): 12.70      | 历史自购价 >      | 入库単号・〇                   | 1-SI-P25041601      |         |
| 🗟 备件详情                  |                |              | 70++3.0                  | 21 01 1 200 1 100 1 | (+)     |
|                         |                |              | 互海1号/轮机音                 | ß                   |         |
|                         | 评论             |              | 物品类型: 备件                 | 牛/人库项数: 1           |         |